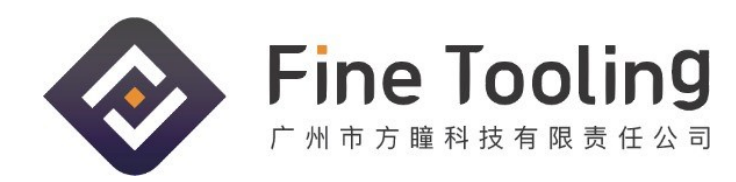

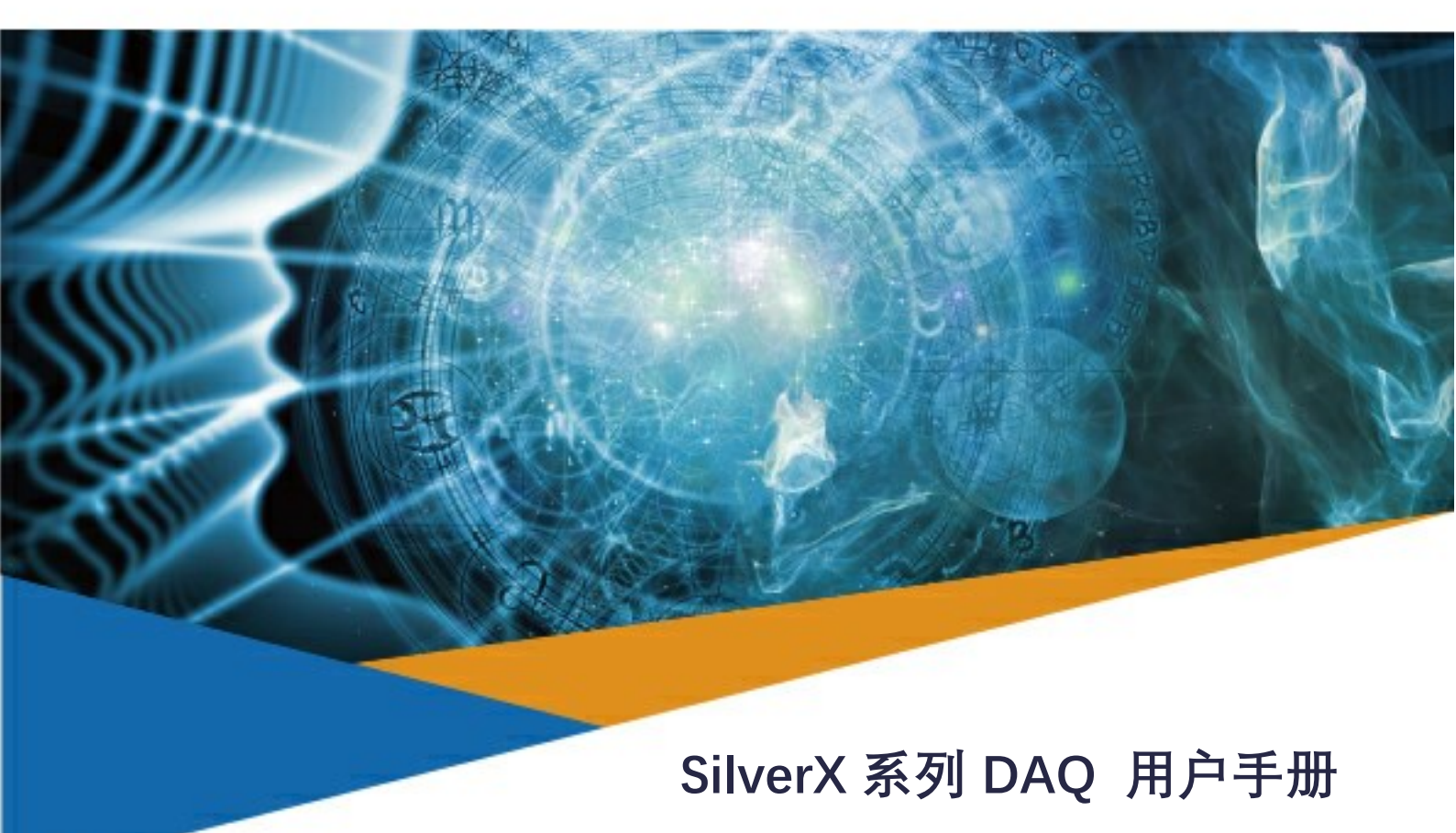

DAQ SilverX 系列, 16Bit, up to 16 AI, 800KS/s, 2 AO, 24 DIO

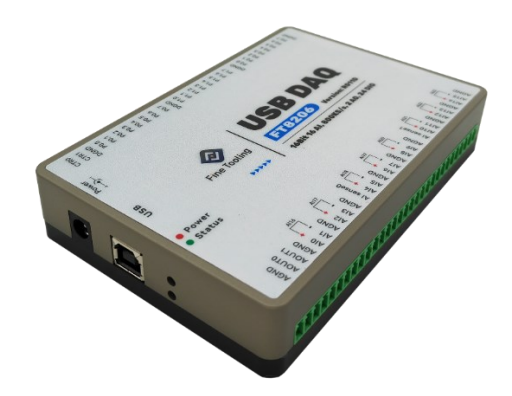

广州市方瞳科技有限责任公司 | Finetooling Technology (Guangzhou) Co.,Ltd. Web: www.finetooling.com Tel: 0086-20-82108945

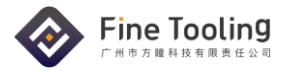

## 历史记录

| 版本  | 日期        | 内容                               |
|-----|-----------|----------------------------------|
| 1.0 | 2023/3/30 | 首次发布                             |
| 1.2 | 2024/4/28 | 修订技术参数的排版,更便于用户选型,另外加入了驱动安装指导等内容 |
|     |           |                                  |
|     |           |                                  |

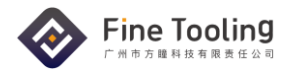

## 目录

| 产品特性                        | 1      |
|-----------------------------|--------|
| 概述                          | 1      |
| SilverX 系列采集卡对照表:           | 1      |
| 模拟输入特性                      | 2      |
| 模拟输出特性                      | 2      |
| 数字 IO/PFI                   |        |
| Tips: 数字 IO 直接驱动感性负载注意事项    | 3      |
| Tips: 提升数字 IO 的电流驱动能力       | 4      |
| 计数/定时器                      | 4      |
| 电源供电                        | 5      |
| 接口定义                        |        |
| 关于 Windows 驱动安装及其 HWSuit 支持 | 8      |
| Windows 驱动安装 <sup>。</sup>   | 0<br>9 |
| HWSUIT 功能简介                 | 10     |
| 技术支持 Technical Support      | .12    |

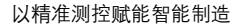

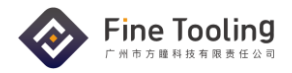

# 产品特性

- 16 通道模拟输入, 16bits 分辨率, 最大采样率 800KS/s
- 可编程模拟输入量程: ±10V, ±5V
- 部分产品 AI 可配置为伪差分输入
- 2 通道模拟输出, 16bits 分辨率, 最大采样率为 1.2MS/s
- 24 通道双向数字 IO, 可按 Bit/Port 设置为输入输出
- 2通道定时/计数器
- 免费的调试助手软件(HWSUIT)
- 支持 FTStudio、LabVIEW、Visual Studio 等工具进行应用开发

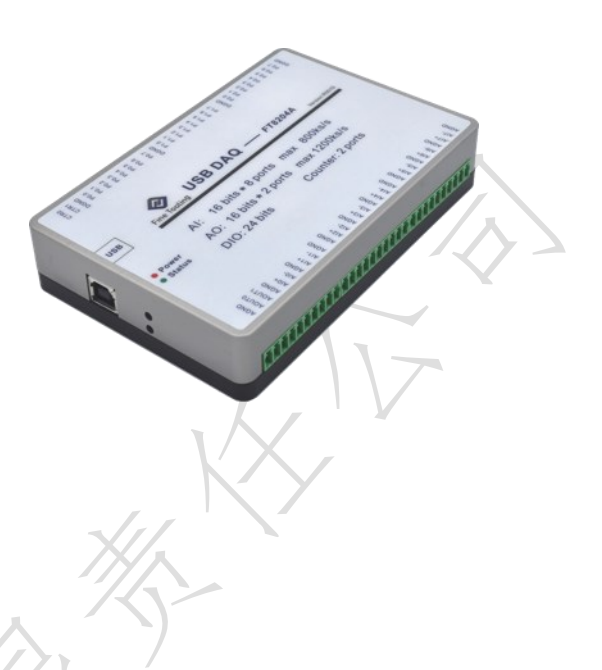

## 概述

USB DAQ SilverX 系列提供最多 16 通道单端模拟输入、8 通道差分模拟输入、16Bit 采样率、最大 800KS/s、24 位 DIO 等功能,且部分通道间可实现同步采样,可满足许多常见的测量要求。该设备适用于各种工业应用,如实验室 自动化、研究和设计验证等。免费的 FineTooling HWSUIT 配套软件提供了基本的测量和分析功能,如 SNR、THD、SINAD 等分析,而方瞳的自动化测试平台 FTStudio 支持所有 USB DAQ SilverX 系列的数据采集卡,方便用户快速 使用。

系统支持: windows XP / Win7 / Win10 / Win11 / Linux

软件兼容: LabVIEW / Visual Studio / FTStudio 等

# SilverX 系列采集卡对照表:

| 系列     | 通信接口          | AI 通道数 | AI 分辨率  | AI 采样率  | AO 通道 | AO 分辨率  | AO 量程 | DIO |
|--------|---------------|--------|---------|---------|-------|---------|-------|-----|
| FT8203 | USB           | 16     | 16 bits | 800KS/S | 2     | 16 bits | ±10V  | 24  |
| FT8204 | USB           | 8      | 16 bits | 800KS/S | 2     | 16 bits | ±10V  | 24  |
| FT8205 | USB           | 16     | 16 bits | 800KS/S | 2     | 16 bits | ±10V  | 24  |
| FT8206 | USB,GbE,FIDAS | 16     | 16 bits | 800KS/S | 2     | 16 bits | ±10V  | 24  |

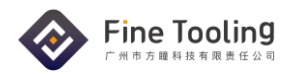

# 模拟输入特性

下面所有的测量结果都是在室温 25℃下测量,除非有特别说明。

| 模拟输入指标                                   | FT8203               | FT8204              | FT8205                         | FT8206         |  |  |
|------------------------------------------|----------------------|---------------------|--------------------------------|----------------|--|--|
| 模拟输入通道数                                  | 16 通道单端              | 8 通道差分              | 8 通道差分/                        | 16 通道单端        |  |  |
| 采样率                                      | AI0-16 共享<br>800KS/s | AI0-7 共享<br>800KS/s | Al0~7, 8~15, 16-<br>共享 800KS/s | ~23 组内部独立      |  |  |
| 分辨率                                      | 16 bits              |                     |                                |                |  |  |
| DNL                                      | ±1LSB                |                     |                                |                |  |  |
| INL                                      | ±1LSB                |                     |                                |                |  |  |
| AI SENSE                                 | 无                    | 无                   | 无                              | AI SENSE 0 / 1 |  |  |
| Input Signal 1KHz, DIFF; 800KSPS, 8K Sam | ples:                |                     |                                |                |  |  |
| SNR ( 20Vpp )                            | >92dB                |                     |                                |                |  |  |
| SINAD ( 2Vpp )                           | >93dB                |                     |                                |                |  |  |
| THD ( 2Vpp )                             | <0.002%              |                     |                                |                |  |  |
| 定时分辨率                                    | 50ns                 |                     |                                |                |  |  |
| 输入耦合                                     | DC                   | $\langle A \rangle$ |                                |                |  |  |
| 输入量程                                     | ±10V, ±5V            |                     |                                |                |  |  |
| 输入阻抗                                     | X                    |                     |                                |                |  |  |
| AI+ to AIGND                             | >10GΩ  6.4pF         |                     |                                |                |  |  |
| AI- to AIGND                             | >10GΩ  6.4pF         |                     |                                |                |  |  |
| 输入偏置电流                                   | ±20pA                |                     |                                |                |  |  |
| 采样点缓存 FIFO 大小                            | 8192 samples         |                     |                                |                |  |  |
| 多通道扫描缓存大小                                | 8192 samples         |                     |                                |                |  |  |

# 模拟输出特性

下面所有的测量结果都是在室温 25℃下测量,除非有特别说明。

| 模拟输出指标                      | 参数        |  |  |  |  |
|-----------------------------|-----------|--|--|--|--|
| 通道数                         | 2通道, 单端输出 |  |  |  |  |
| ADC 分辨率                     | 16 bits   |  |  |  |  |
| SNR(Signal : 20Vpp, 1KHz)   | >100dB    |  |  |  |  |
| SINAD(Signal : 10Vpp, 1KHz) | >83dB     |  |  |  |  |
| THD(Signal : 10Vpp, 1KHz)   | <0.008%   |  |  |  |  |

SilverX Series DAQ User Manual |  $\ensuremath{\mathbb{C}}$  FineTooling Tech

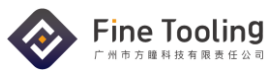

| DNL       | ±1LSB        |
|-----------|--------------|
| 数据更新速率    | 1.2MS/s/CH   |
| 定时分辨率     | 50ns         |
| 输出耦合      | DC           |
| 输出量程      | ±10V         |
| 输出阻抗      | 0.2Ω         |
| 输入偏置电流    | ±20pA        |
| AO 输出数据缓存 | 1024 samples |
| 压摆率       | 20V/uS       |
| 最大驱动电流    | 10mA         |

# 数字 IO/PFI

下面所有的测量结果都是在室温 25℃下测量,除非有特别说明。

| 数字 IO/PFI 指标 | 参数                               |  |  |
|--------------|----------------------------------|--|--|
| 通道数          | 24Bits DIO, 2Bits PFI(P0.0/P0.1) |  |  |
| 参考地          | DGND                             |  |  |
| 方向控制         | 每个位可以单独设置为输入输出                   |  |  |
| 输入电压范围       | 0~3.3V                           |  |  |
| 输入高电平        | 2.2V~3.3V                        |  |  |
| 输入低电平        | <0.7V                            |  |  |
| 输出高电平        | >3.2V                            |  |  |
| 输出低电平        | <0.1V                            |  |  |
| 最大驱动电流       | 4mA                              |  |  |
| 上电初始状态       | 输入                               |  |  |
| 定时器分辨率       | 20ns                             |  |  |
| PFI          | 可以输出占空比可调节的方波                    |  |  |

### Tips: 数字 IO 直接驱动感性负载注意事项

当感性负载连接至输出线时,由于感性负载(例如较大继电器的驱动线圈)会存储一定的能量,在打开或闭合的瞬间可能产生一个较大的反向电动势,该反电动势有可能会损坏或者减少控制电路的寿命。为了避免这种情况,可以 采用反激式二极管。下面是一个使用反激式二极管保护感性负载的一个范例。

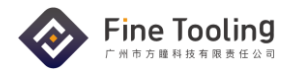

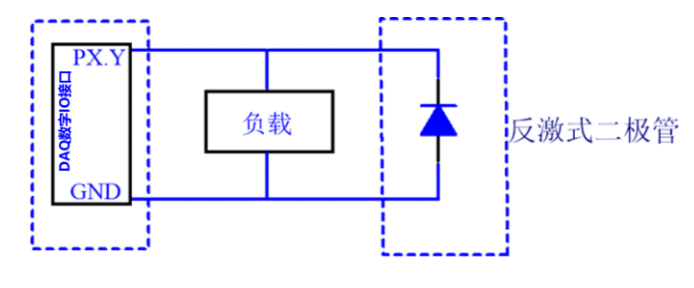

图 5-1 限制感性负载的反电动势

### Tips: 提升数字 IO 的电流驱动能力

为了方便用户进行灵活进行工程设计, DAQ 的数字 IO 可以被任意设置为输入/输出。因此, 为了不影响数字输入特性, 我们尽可能减少了外围的驱动电路。在这种情况, 当某些特定的项目应用, 用户可能会需要这些数字 IO 作为特定的输出, 具有较强的对外电流驱动能力, 这种情况, 用户可以在外围的接口板上增加响应的驱动电路。例如, 用户可以通过增加三极管或者 MOSFET 来增加驱动能力, 也可以直接通过如 ULN2803 之类的达林顿管在增加负荷能力。

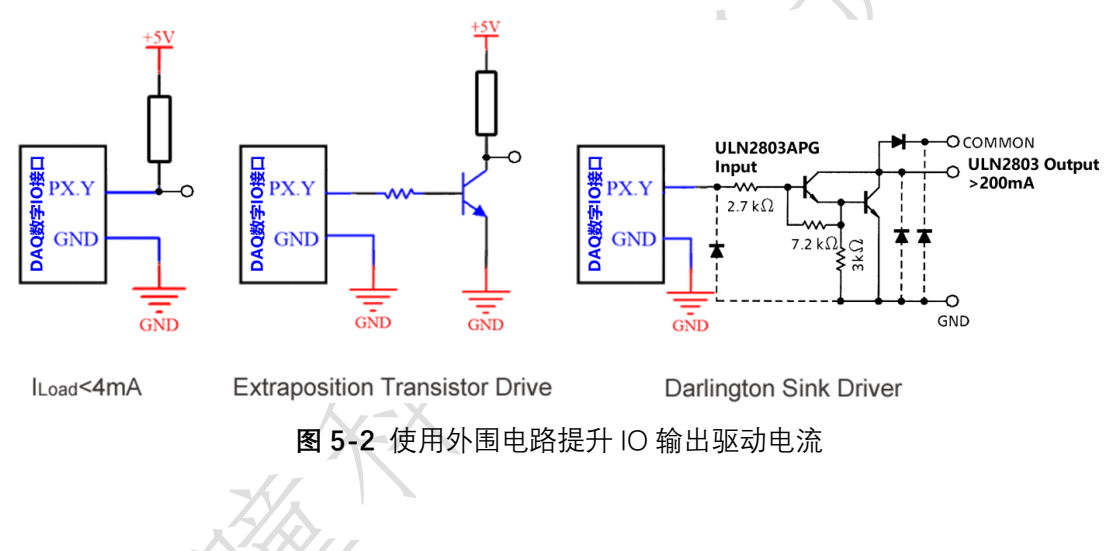

# 计数/定时器

下面所有的测量结果都是在室温 25℃下测量,除非有特别说明。

| Timer/Counter 指标 | 参数        |  |  |  |  |
|------------------|-----------|--|--|--|--|
| 通道数              | 2 通道,独立工作 |  |  |  |  |
| 参考地              | DGND      |  |  |  |  |
| 计数/定时器位数         | 32Bits    |  |  |  |  |
| 输入电压范围           | 0~3.3V    |  |  |  |  |
| 输入高电平            | 2.2V~3.3V |  |  |  |  |
| 输入低电平            | <0.7V     |  |  |  |  |
| 计数测量             | 边沿计数      |  |  |  |  |

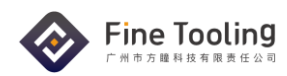

| 计数方式  | 向上计数  |
|-------|-------|
| 时钟精度  | 10PPM |
| 定时时钟  | 50MHZ |
| 定时分辨率 | 20ns  |

## 电源供电

下面所有的测量结果都是在室温 25℃下测量,除非有特别说明。

| 电源技术指标     | 参数                                                |  |  |  |
|------------|---------------------------------------------------|--|--|--|
| 供电         | USB型 FT8203/82004 以 USB 供电,其余产品需直流供电 DC9~24V(<1A) |  |  |  |
| 外部直流供电输入接口 | DC5.5*2.1mm                                       |  |  |  |
| 电流         | 额度工作电流<250mA,请尽量使用我们提供的原厂电源适配器                    |  |  |  |
| 保险丝        | 1A/30V                                            |  |  |  |

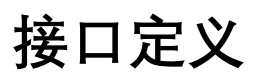

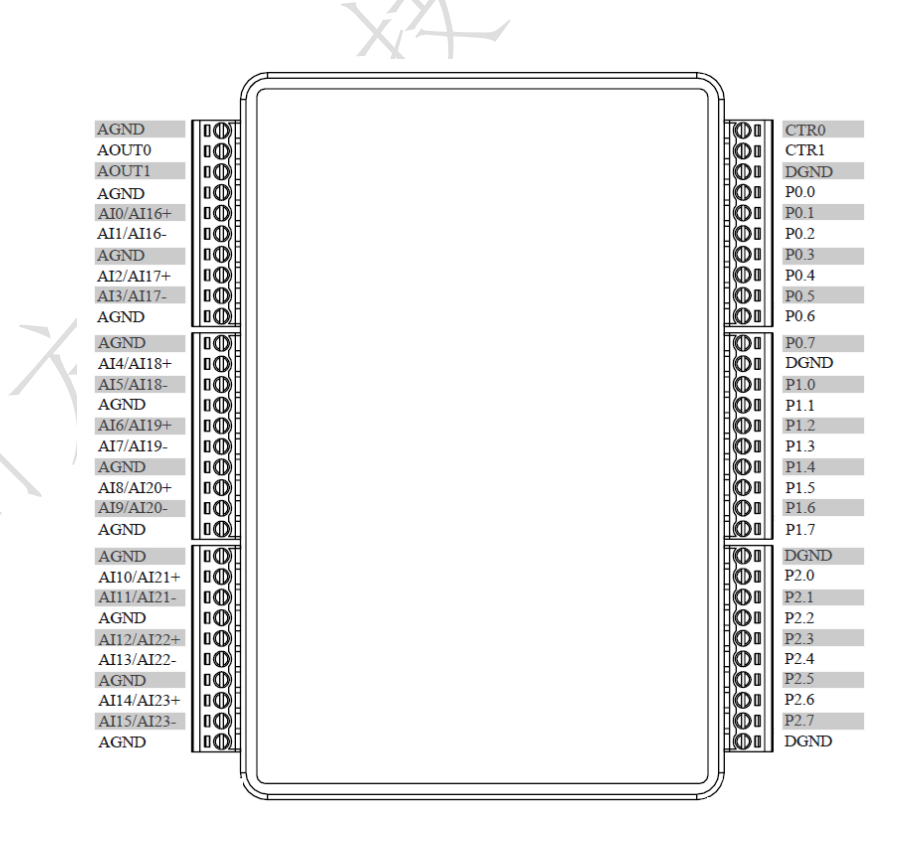

USB 或以太网版 FT8203/8204/8206 DAQ 接口

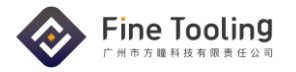

|                                         |                  | SCSI | 68 | $\sim$ |              |     |
|-----------------------------------------|------------------|------|----|--------|--------------|-----|
|                                         |                  |      |    |        |              |     |
|                                         | $\left( \right)$ | -    |    |        |              |     |
| AIC                                     | 1                | 68   | 34 |        | AI8          |     |
| AGND                                    |                  | 67   | 33 |        | AI1          |     |
| AI9                                     |                  | 66   | 32 |        | AGND         |     |
| AI2                                     |                  | 65   | 31 |        | AI10         |     |
| AGND                                    |                  | 64   | 30 |        | AI3          |     |
| Al11                                    |                  | 63   | 29 |        | AGND         |     |
| AI_SENSE0_IN                            |                  | 62   | 28 |        | Al4          |     |
| AI12                                    |                  | 61   | 27 |        | AI_SENSE1_IN |     |
| AI5                                     |                  | 60   | 26 |        | AI13         |     |
| AGND                                    |                  | 59   | 25 |        | AI6          |     |
| AI14                                    |                  | 58   | 24 |        | AGND         |     |
| AI7                                     |                  | 57   | 23 |        | AI15         |     |
| AGND                                    |                  | 56   | 22 |        | AO0          |     |
| AGND                                    |                  | 55   | 21 |        | AO1          |     |
| CTC                                     |                  | 54   | 20 |        | AGND         |     |
| CT1                                     |                  | 53   | 19 |        | P0.4         |     |
| P0.0                                    |                  | 52   | 18 |        | DGND         | -/1 |
| P0.5                                    |                  | 51   | 17 |        | P0.1         |     |
| DGND                                    |                  | 50   | 16 |        | P0.6         |     |
| P0.2                                    |                  | 49   | 15 |        | DGND         |     |
| P0.7                                    |                  | 48   | 14 |        | +5V          | /   |
| P0.3                                    |                  | 47   | 13 |        | DGND         |     |
| P2.3                                    |                  | 46   | 12 |        | DGND         |     |
| P2.2                                    |                  | 45   | 11 |        | P1.0         |     |
| DGND                                    | ,                | 44   | 10 |        | P1.1         |     |
| P1.2                                    |                  | 43   | 9  |        | DGND         |     |
| P1.3                                    |                  | 42   | 8  |        | +5V          |     |
| P1.4                                    |                  | 41   | 7  |        | DGND         |     |
| P2.5                                    |                  | 40   | 6  |        | P1.5         |     |
| P2.7                                    | T                | 39   | 5  |        | P1.6         |     |
| P1.7                                    |                  | 38   | 4  |        | DGND         |     |
| P2.0                                    |                  | 37   | 3  |        | P2.1         |     |
| NC                                      |                  | 36   | 2  |        | P2.4         |     |
| DGND                                    |                  | 35   | 1  |        | P2.6         |     |
|                                         | $\overline{\ }$  |      |    |        |              |     |
| , , , , , , , , , , , , , , , , , , , , |                  |      | _  | $\sim$ | 1            |     |

Fidas8206 接口

表格 1: 连接器信号

| Signal Name | Reference | Direction | Description                                                                                   |
|-------------|-----------|-----------|-----------------------------------------------------------------------------------------------|
| AGND        |           |           | 模拟输入地,单端模拟信号输入参考地,差分模拟输入偏置电流返回路径,AGND,DGND 在设备内部已经<br>短接到一起。模拟输入信号连接方式参考模拟输入信号配置 <u>表格2</u> 。 |
| AI<023>     | AGND      | Input     | 模拟输入通道,单端信号通道 Al<015>,信号参考<br>地为 AGND,Al<1623>为差分信号通道,引脚与<br>Al<015>复用。                       |

以精准测控赋能智能制造

| AOUT<01>               | AGND | Output | 模拟信号输出通道,单端信号输出,信号参考地为<br>AGND,电压信号输出。                                                       |
|------------------------|------|--------|----------------------------------------------------------------------------------------------|
| DGND                   |      |        | 数字地,P0.<07>, P1.<07>, P2.<07>, CTR0, CTR1<br>数字信号参考地。                                        |
| P0.<07>                | DGND | 1/0    | Port0 双向数字输入输出通道,可以软件配置为输入<br>或输出,可以按照 Port 设置,也可以按位设置。P0.0,<br>P0.1 有 PFI 功能,可以输出自定义占空比的方波。 |
| P1.<07>                | DGND | 1/0    | Port0 双向数字输入输出通道,可以软件配置为输入<br>或输出,可以按照 Port 设置,也可以按位设置。                                      |
| P2.<07>                | DGND | 1/0    | Port0 双向数字输入输出通道,可以软件配置为输入<br>或输出,可以按照 Port 设置,也可以按位设置。                                      |
| CTR<01>                | DGND | Input  | 定时计数器输入通道,可以软件配置为定时器或计数<br>器功能,信号参考地为 DGND。                                                  |
| Al sense0<br>Al sense1 |      | Input  | 模拟输入参考信号,在模拟输入为伪差分模式下使用,AI0~7使用AI sense0作为参考,AI8~15使用AI sense1作为参考。                          |

#### 表格 2: 模拟输入信号配置

Fine Tooling

|          | 浮地信号源                                                                              | 共地信号源                                                          |  |  |
|----------|------------------------------------------------------------------------------------|----------------------------------------------------------------|--|--|
| 信号类型     | <ul> <li>例如:</li> <li>● 隔离输出的信号源</li> <li>● 电池供电设备</li> <li>● 隔离电源供电的设备</li> </ul> | <ul><li>例如:</li><li>● 非隔离输出的信号源</li><li>● 非隔离电源供电的设备</li></ul> |  |  |
| 差分(DIFF) | Singal source                                                                      | Singal source                                                  |  |  |

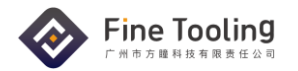

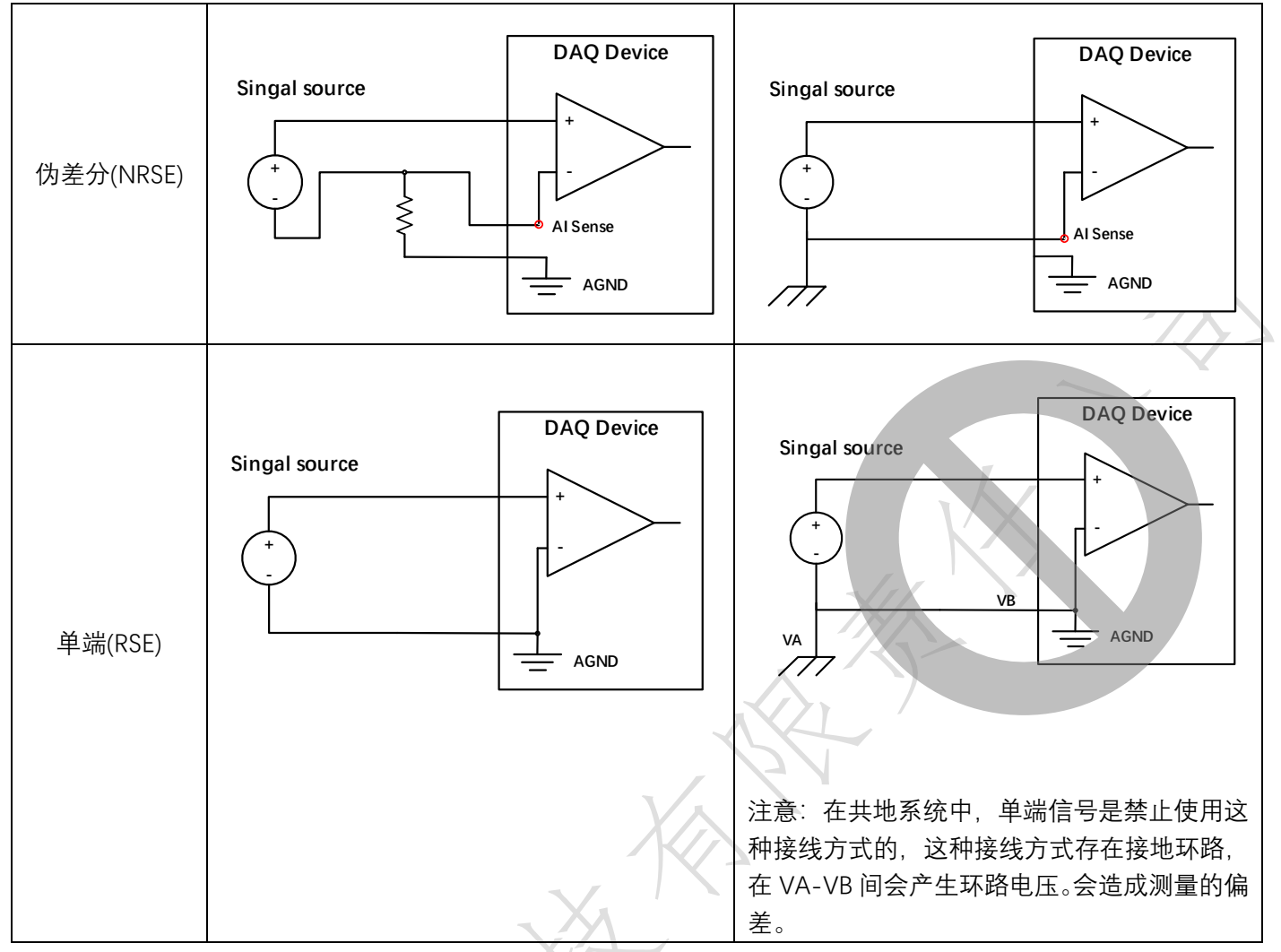

# 关于 Windows 驱动安装及其 HWSuit 支持

HardwareSuit 是由方瞳科技技术支持团队免费提供的一款虚拟仪器硬件调试工具。用户可以根据产品序列号,打开 所需要控制与调试的产品,从而进入工作页面。用户可以通过<u>网站下载</u>使用最新版本的 HWSuit 工具和驱动。

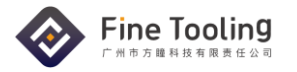

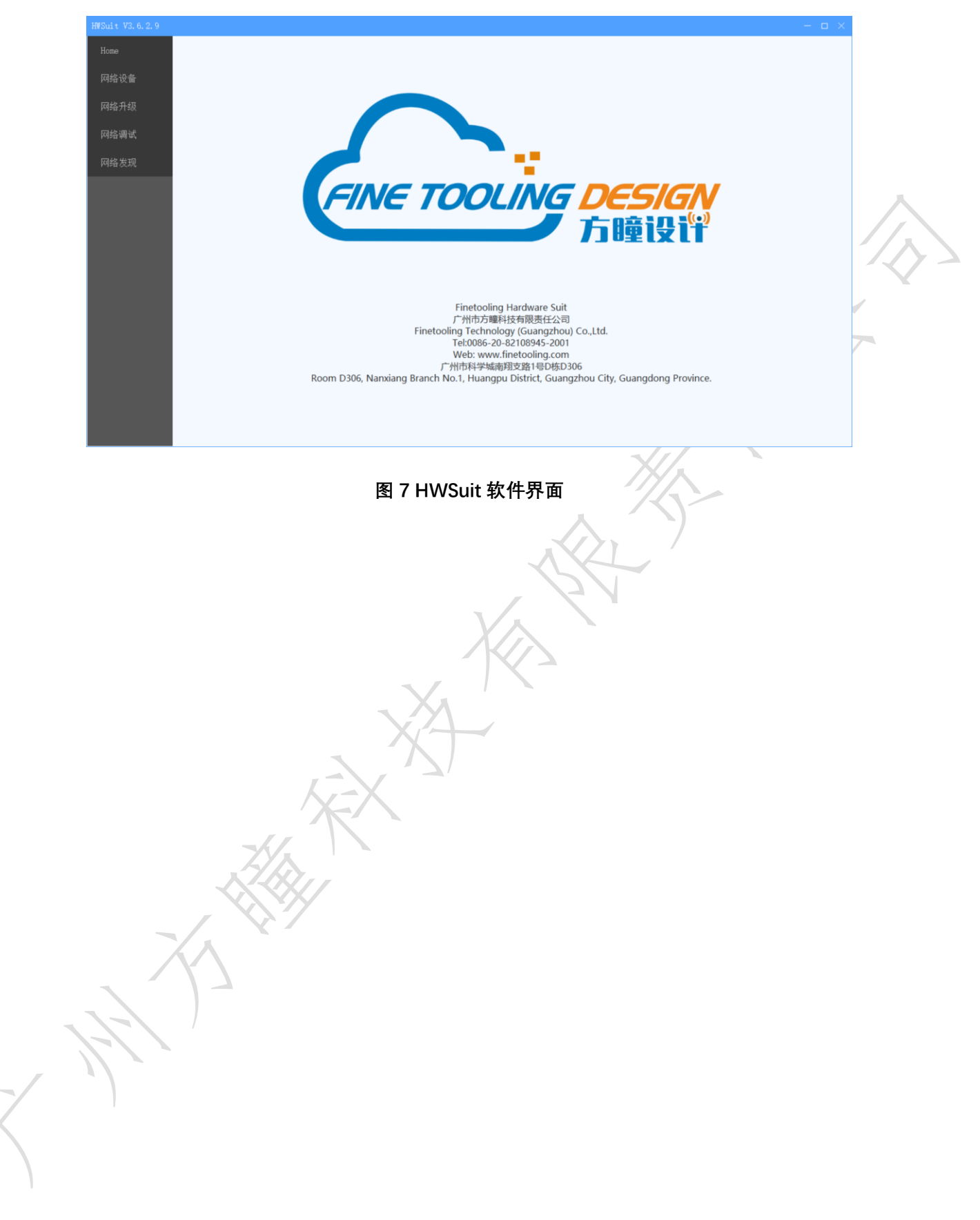

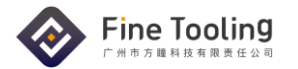

#### Windows 驱动安装:

**第一步:**下面以 USB DAQ FT8205 为例来演示一下驱动 装相关操作。

先从方瞳 FAE 或者**官网下载 USB 驱动**, 解压后找到对应版 本的驱动。

| 动安                 | í    | 名称                 |        | +                           | 新建 ~  | ~         | C)       | lõ           | <u>A</u> |        |  |
|--------------------|------|--------------------|--------|-----------------------------|-------|-----------|----------|--------------|----------|--------|--|
| 立版                 |      | win7               |        | 名称                          |       |           |          |              |          |        |  |
| <u></u>            |      | win8               |        | 🗋 cyusb3.pdb                |       |           |          |              |          |        |  |
|                    |      | Win8.1             |        | 🗟 cyusb3.sys                |       |           |          |              |          |        |  |
|                    |      | Win10              |        | FT_cyusb3_INF FT_cyusb3_INF |       |           |          |              |          |        |  |
|                    |      |                    |        |                             |       |           |          |              |          | 27 aV2 |  |
|                    |      |                    | P291   | 3C [1 949]                  |       | 2022      |          |              |          |        |  |
| cyusb3.pd          | lb   |                    | 20     | 18/5/8 1                    | 1:05  | PDB 文件    |          | 916 KB       |          |        |  |
| Cyusb3.sys         |      | cat                | 20     | 18/5/81                     | 1:05  | 系统文件      |          | 73 KB        |          |        |  |
| FT_cyusb3          | INF. | inf                | 20     | 21/6/30                     | 22.27 | 安装信息      |          | 18 KB        |          |        |  |
| a) <u>_</u> ejasos | -    | 打开(0)              |        |                             |       | Salact ET | courb3   | INE inf. rig | ht.      |        |  |
|                    |      | 打印(P)              |        |                             |       | click and | _cyusb5_ | install      | nt-      |        |  |
|                    |      | 安装(1)              |        |                             |       | CIICK and |          |              |          |        |  |
|                    |      | 🕻 上传到迅雷云盘          |        |                             |       |           |          |              |          |        |  |
|                    |      | 🕀 使用 Microsoft Del | fender | 扫描                          |       |           |          |              |          |        |  |
|                    |      | 添加到压缩文件(A).        |        |                             |       |           |          |              |          |        |  |
|                    |      | ● 添加到 "FT_cyusb3   | INF.z  | ip"(T)                      |       |           |          |              |          |        |  |
|                    |      | ■ 添加到压缩文件并发        | 送给C    | Q好友                         |       |           |          |              |          |        |  |
|                    |      | 其他比缩命令             |        |                             | /     |           |          |              |          |        |  |
|                    |      |                    |        |                             |       |           |          |              |          |        |  |
|                    |      | 317173324(11)      |        |                             |       |           |          |              |          |        |  |
|                    |      | 上传到百度网盘            |        |                             |       |           |          |              |          |        |  |
| <u>※</u> 自:        |      | · 目初香伤该又件夹         |        |                             |       |           |          |              |          |        |  |
|                    |      | 通过QQ发送到            |        |                             |       |           |          |              |          |        |  |
|                    |      | 还原以前的版本(V)         |        |                             |       |           |          |              |          |        |  |
| 发送到(N)<br>剪切(T)    |      |                    |        |                             | >     |           |          |              |          |        |  |
|                    |      |                    |        |                             |       |           |          |              |          |        |  |
|                    |      | 夏制(C)              |        |                             |       |           |          |              |          |        |  |
| 创建快捷方式(S)          |      |                    |        |                             |       |           |          |              |          |        |  |
| 删除(D)              |      |                    |        |                             |       |           |          |              |          |        |  |
|                    |      | 重命名(M)             |        |                             |       |           |          |              |          |        |  |
|                    |      | /雇性(R)             |        |                             |       |           |          |              |          |        |  |
|                    | .,   |                    |        |                             |       |           |          |              |          |        |  |

**第二步:**以 Win10/x64 USB driver 为例,右键点击 "*FT\_cyusb3\_INF.inf*",在弹出的窗口选择**安装**。

Tips:关于第二步操作,你也可以通过更新驱动程 序的方式安装。在弹出的窗口中选中刚刚的文件 "FT\_cyusb3\_INF.inf"。

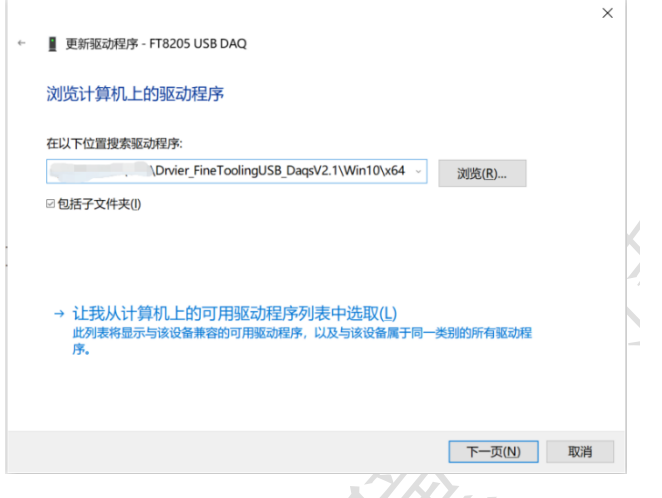

第三步:安装完成后,就可以在 Windows 的设备管理器中看到正确的 USB 仪器了。

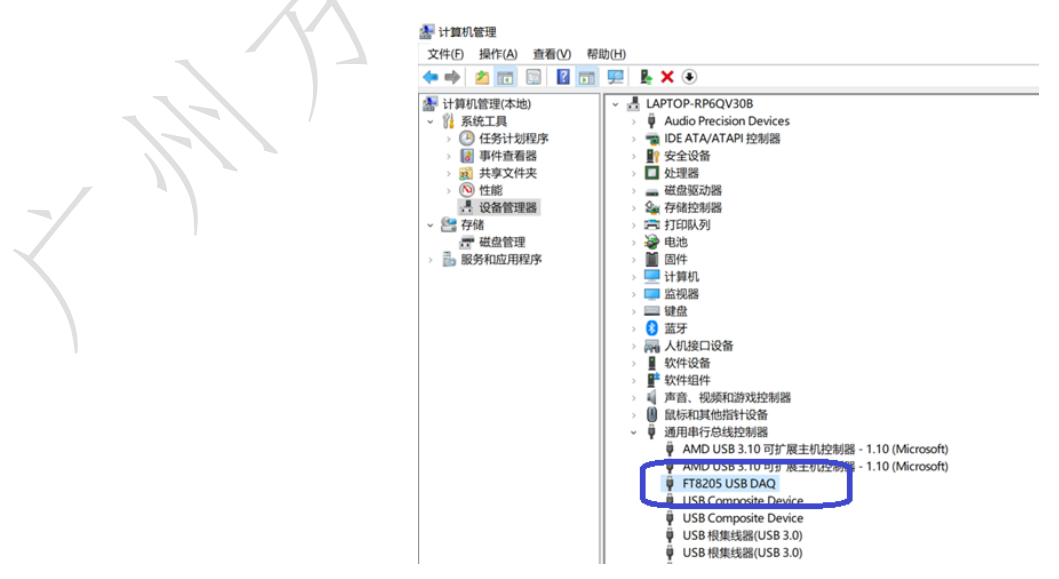

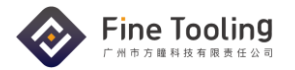

### HWSUIT 功能简介

| HWSuit V3.5.4.1 |                         |        |         |     |       |       |     |
|-----------------|-------------------------|--------|---------|-----|-------|-------|-----|
| Home            | 13399-3360-FT202108V996 |        |         |     |       |       |     |
| FT202108V996    | 设备参数                    | DIO控制  | AO      | AI  | Co    | unter | PFI |
|                 | F                       | Port0  | Port1   |     |       | Port2 |     |
|                 | P0.0                    | OUT HI | P1.0 IN |     | P2.0  | IN    | 0   |
|                 | P0.1                    | OUT Lo | P1.1 IN |     | P2.1  | IN    | 0   |
|                 | P0.2                    | OUT Lo | P1.2 IN |     | P2.2  | IN    | 0   |
|                 | P0.3                    | OUT Lo | P1.3 IN |     | P2.3  | IN    | 0   |
|                 | P0.4                    | OUT Lo | P1.4 IN |     | P2.4  | IN    | 0   |
|                 | P0.5                    | OUT Lo | P1.5 IN |     | P2.5  | IN    | 0   |
|                 | P0.6                    | OUT Lo | P1.6 IN |     | P2.6  | IN    | 0   |
|                 | P0.7                    | OUT Lo | P1.7 IN |     | P2.7  | IN    | 0   |
|                 |                         |        |         |     |       |       |     |
|                 |                         |        |         |     |       |       |     |
|                 |                         |        |         |     |       |       |     |
|                 |                         |        |         |     |       |       |     |
|                 |                         |        |         |     |       |       |     |
|                 |                         |        |         |     |       |       |     |
|                 |                         |        |         |     |       |       |     |
|                 |                         |        |         |     |       |       |     |
|                 |                         |        |         | DIC | ) 操作界 | ·面    |     |

在驱动安装结束后,可以打开 HWSUIT 调试助手,进行 IO、AI 和 AO 相关操作。

HWSUIT 可以在界面上对 AO 输出的波形进行定义,产生方波、正弦波等周期性信号。HWSUIT 还可以通过函数直 接定义多次谐波分量大小,这一功能对数据处理、实验教学用户非常友好。

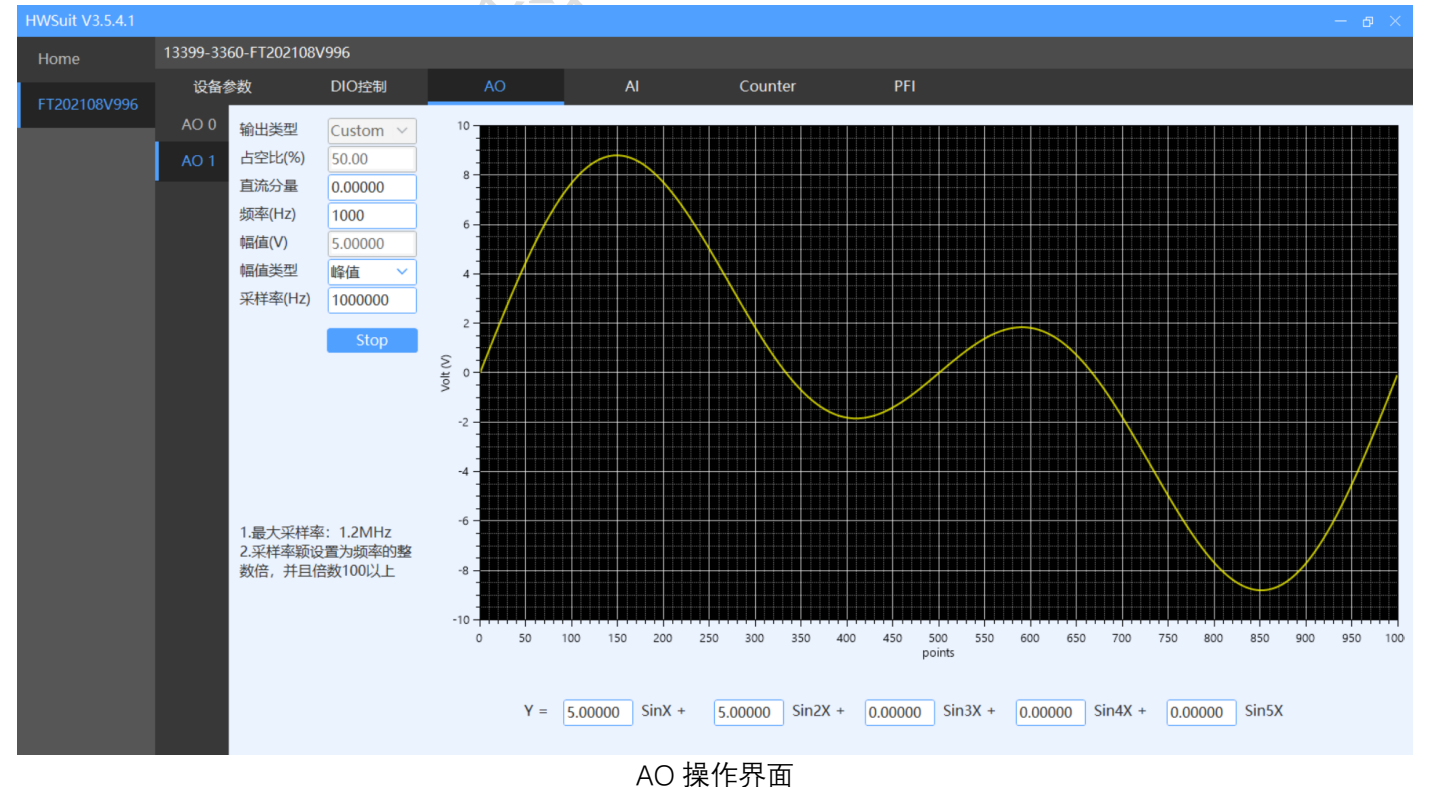

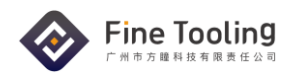

HWSUIT 对 AI 接口的操作就更加丰富。可以直接进行 peak-to-peak, THD, SINAD, RMS 分析,还可以利用 FFT 查看 波形的频域情况。

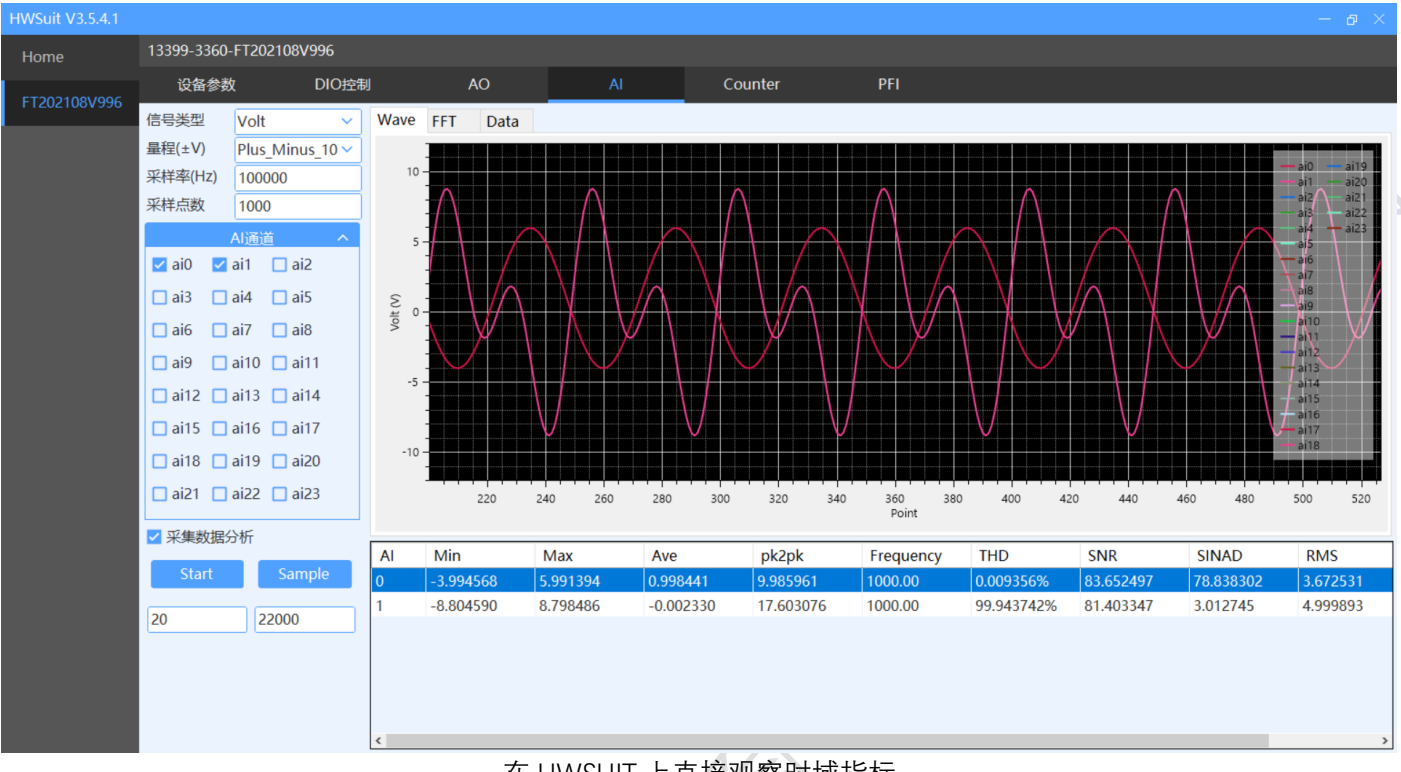

#### 在 HWSUIT 上直接观察时域指标

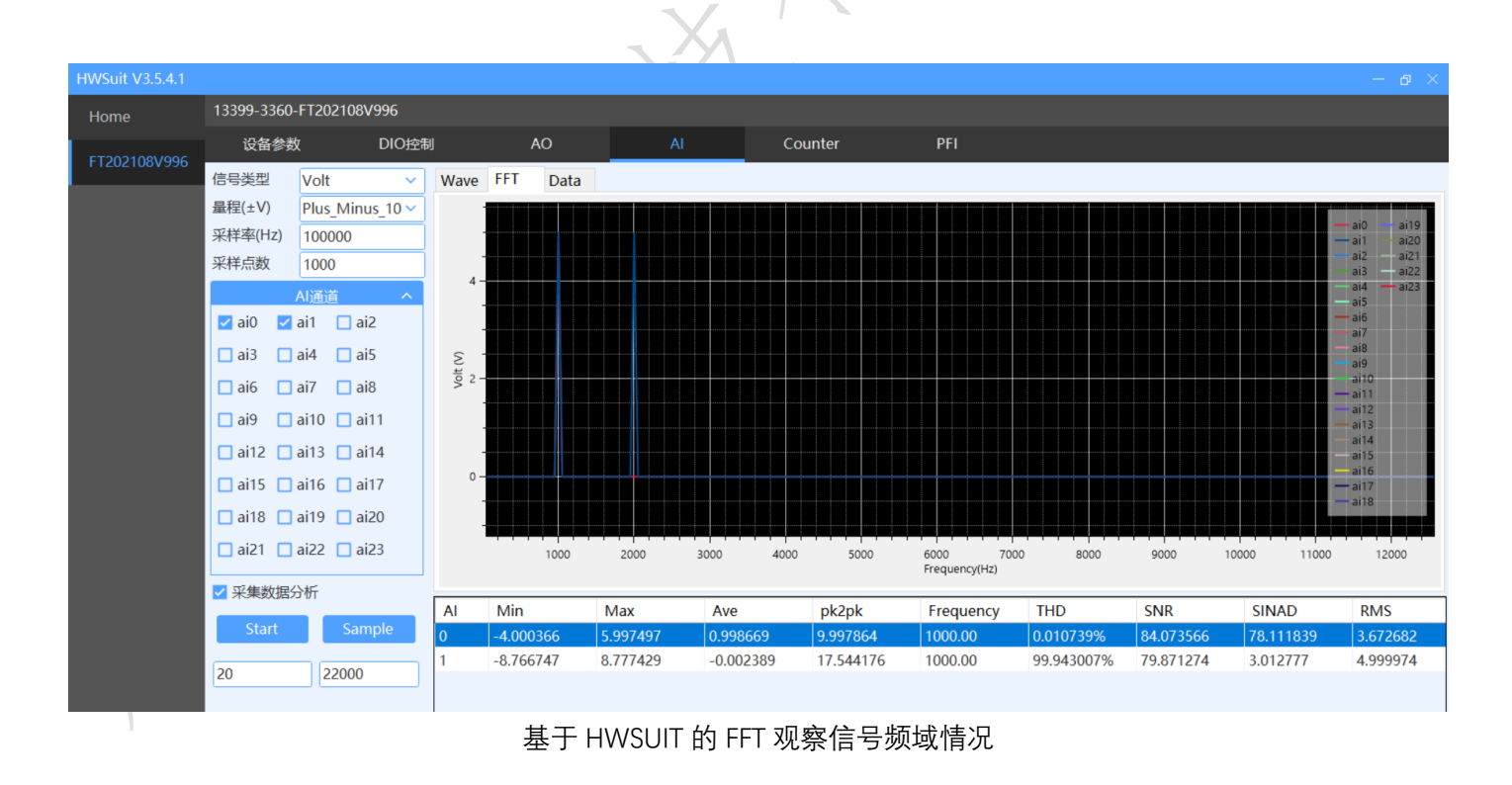

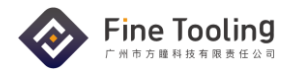

#### 除了模拟信号之外, HWSUIT 还可以基于 Counter 和 PFI 直接做数字信号相关操作。

| HWSuit V3.5.4.1               |                                                                                    | < l          |
|-------------------------------|------------------------------------------------------------------------------------|--------------|
| Home 13399-3360-FT202108V996  |                                                                                    |              |
| 设备参数 DIO控制 AO<br>FT202108V996 | Al Counter PFI                                                                     |              |
| Counter 0                     | 400 7800000                                                                        |              |
| Counter 1                     | 455.7000000 US                                                                     |              |
|                               | 口 女 使 C C V c le                                                                   |              |
|                               | PositivePulseWidth     O NegativePulseWidth                                        |              |
|                               | 计数边沿                                                                               |              |
|                               | FallEdge     O RaiseEdge                                                           |              |
|                               | 测量周期数 50                                                                           | $(/ \wedge)$ |
|                               | Stop                                                                               |              |
|                               |                                                                                    |              |
|                               |                                                                                    |              |
|                               |                                                                                    |              |
|                               |                                                                                    |              |
|                               |                                                                                    | Y            |
|                               |                                                                                    |              |
|                               |                                                                                    |              |
| # 7 0                         |                                                                                    |              |
| 基于 Count                      | er 做数子信亏相天测重                                                                       |              |
|                               |                                                                                    |              |
| 1006-3119 5 4 4               | ~///                                                                               |              |
| Hwsuit V3.5.4.1               | - <del>0</del>                                                                     |              |
| 设备参数 DIO控制 AO                 | Al Counter PFI                                                                     |              |
| p0.0                          |                                                                                    |              |
| p0.1                          | PEI A1始始始信息 PEI ACI会讲信息                                                            |              |
| 频率(Hz) 1000                   | ■ NY NG WILLING NY NG WILLING NY NG WILLING NY NY NY NY NY NY NY NY NY NY NY NY NY |              |
| 占空比(%) 20.00                  |                                                                                    |              |
|                               |                                                                                    |              |
| Start                         | Al Trigger AO Trigger                                                              |              |
|                               |                                                                                    |              |
|                               |                                                                                    |              |
|                               |                                                                                    |              |
|                               |                                                                                    |              |
|                               |                                                                                    |              |
|                               |                                                                                    |              |
|                               |                                                                                    |              |
|                               |                                                                                    |              |
|                               |                                                                                    |              |
| 478                           |                                                                                    |              |
| <b>人</b> 人人人人 基于 P            | FI 产生高精度方波                                                                         |              |
|                               |                                                                                    |              |
|                               |                                                                                    |              |
|                               |                                                                                    |              |
|                               |                                                                                    |              |

## 技术支持 Technical Support

所有产品出厂后默认包含一年免费质保。除此之外,我们有丰富的售前与售后技术支持,请随时联系与您对接的销售渠道,从而获得完善的服务。当然,任何时候,您也可以选择通过网站(www.finetooling.com)或者市场部邮箱 (Marketing@finetooling.com)来联络我们。